## Windows 8 - Connecting to Your Network Folder

Right click in an empty area of the Desktop and click Personalize:

|   | View              | ١. |
|---|-------------------|----|
|   | Sort by           | ١. |
|   | Refresh           |    |
|   | Paste             |    |
|   | Paste shortcut    |    |
|   | New               | F  |
|   | Screen resolution |    |
| 2 | Personalize       |    |

In the window that appears click change desktop icons:

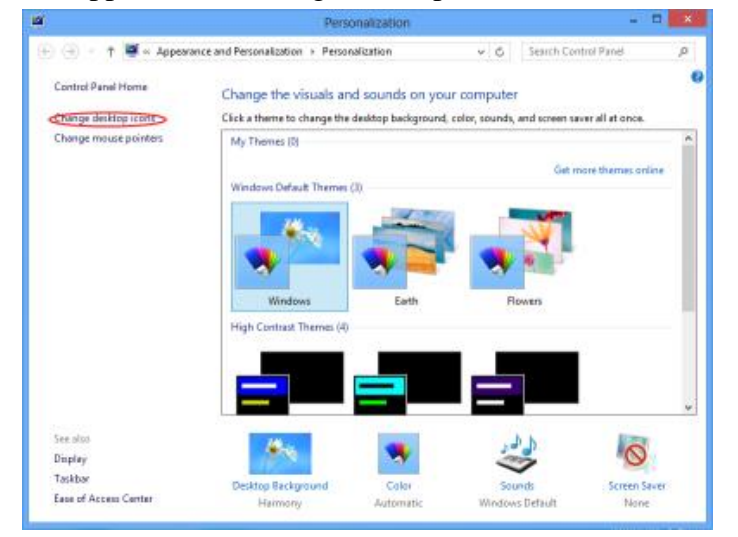

Check Computer and click apply. If computer is already checked then you can skip this step:

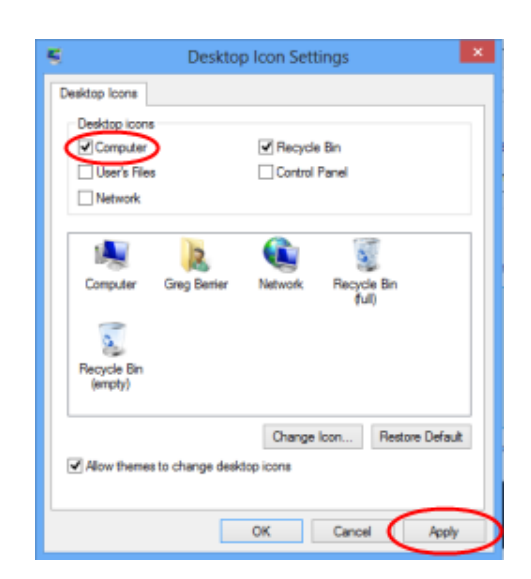

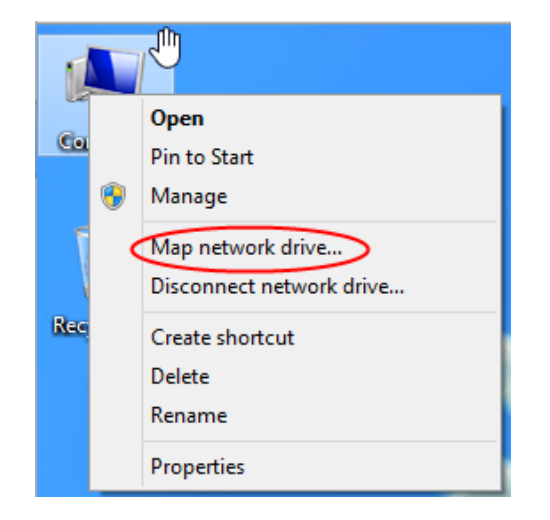

Right click the Computer icon on your desktop, and then click the Map Network Drive option:

- Select **Y**: as the drive letter
- Type \\files\students\$ as the folder.
  NOTE: You need the \$ (dollar sign) at the end!
- Select the **Reconnect at logon** box if you want your network drive to be connected every time you start your computer.
- Select Connect using different credentials.
- Click on Finish.

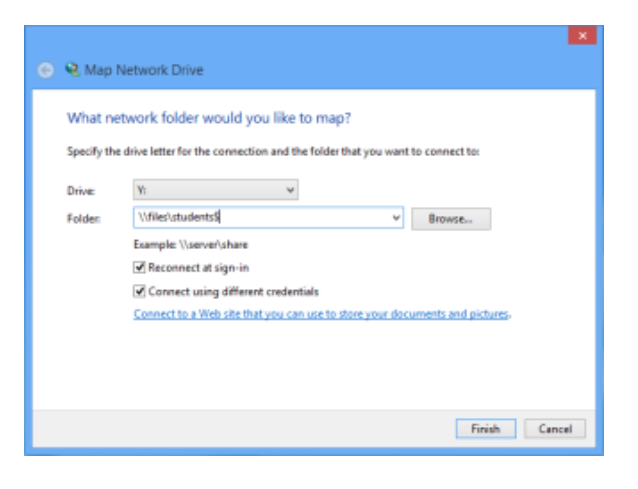

In the window that appears...

- In the Username box, type **fas\username** (use your own username)
- Type in your network password in the **Password** box.
- Click OK.

| Windows Security                                                   | ×         |
|--------------------------------------------------------------------|-----------|
| Enter Network Password<br>Enter your password to connect to: files |           |
| fas\yourusername                                                   |           |
|                                                                    | OK Cancel |

| ap Network Drive                            |  |
|---------------------------------------------|--|
| Attempting to connect to \\files\students\$ |  |
|                                             |  |
|                                             |  |
| Cancel                                      |  |

You'll see it connecting....

| 🛛 Organize 👻 📗 Vie | WS 💌                   |                    |             |      |  |
|--------------------|------------------------|--------------------|-------------|------|--|
| avorite Links      | Name                   | Date modified      | Туре        | Size |  |
| Documents          | 🗼 a                    | 9/5/2007 8:29 AM   | File Folder |      |  |
| Documents          | 🍌 b                    | 8/28/2007 9:23 AM  | File Folder |      |  |
| Pictures           | 🔒 с                    | 8/30/2007 2:46 PM  | File Folder |      |  |
| Music              | 퉬 d                    | 8/30/2007 2:46 PM  | File Folder |      |  |
| Recently Changed   | 📗 e                    | 7/23/2007 8:36 AM  | File Folder |      |  |
| Searches           | 🕌 f                    | 8/30/2007 2:46 PM  | File Folder |      |  |
| Public             | 퉬 g                    | 8/23/2007 2:10 PM  | File Folder |      |  |
|                    | 🕌 h                    | 8/30/2007 2:46 PM  | File Folder |      |  |
|                    | 퉱 i                    | 7/23/2007 8:38 AM  | File Folder |      |  |
|                    | j.                     | 7/23/2007 8:42 AM  | File Folder |      |  |
|                    | 🛄 k                    | 8/30/2007 2:46 PM  | File Folder |      |  |
|                    | 🔐 I                    | 8/28/2007 9:23 AM  | File Folder |      |  |
|                    | ili m                  | 9/5/2007 8:29 AM   | File Folder |      |  |
|                    | 🔒 n                    | 7/23/2007 8:42 AM  | File Folder |      |  |
|                    | 📙 Network Trash Folder | 11/20/2006 7:37 PM | File Folder |      |  |
|                    | <u>)</u> o             | 8/28/2007 9:23 AM  | File Folder |      |  |
|                    | 🍌 Organizations        | 9/4/2007 1:44 PM   | File Folder |      |  |
|                    | 📕 p                    | 8/30/2007 2:47 PM  | File Folder |      |  |
|                    | 📕 q                    | 10/24/2006 9:37 PM | File Folder |      |  |
|                    | 🕌 r                    | 8/30/2007 3:00 PM  | File Folder |      |  |
| olders             | 🗙 🍌 S                  | 8/30/2007 2:47 PM  | File Folder |      |  |